## **D**ECLARATIONS AND AGREEMENTS

There are declarations and agreements that require an electronic signature from you to verify that you will abide to the agreements set. One of these declarations also needs countersigning by your Educational Supervisor. From the home page, click on 'Declarations and Agreements' to open the window shown.

| nt post only. |                       |
|---------------|-----------------------|
| Signed        |                       |
| Signed        | Countersigned         |
| Not signed    | Not Required          |
| Not signed    | Not Required          |
| Not signed    | Not Required          |
| Not signed    | Not Required          |
| Not signed    | waiting for signature |
|               |                       |
| 9             | Not signed            |

1. To sign the declaration, select the one you wish to sign by clicking where it says 'Not Signed'.

2. A new screen will show the declaration.

## Declaration Probity: Professional Obligations I accept the professional obligations placed upon me in paragraphs 48 to 58 of Good Medical Practice (See GMC Website or Appendix 2) I have read this declaration and agree to be bound by it Dr GP TraineeC

- 3. To sign the agreement, click the agreement text at the bottom of the box.
- 4. You will be returned to the declarations and agreements screen and the signed box will now have the time and date stamp for the signature.

## Declarations for GP TraineeC

Note: This page now displays declarations signed during the current post only.

| Туре                                          | Sign by | Signed              | Countersigned         |
|-----------------------------------------------|---------|---------------------|-----------------------|
| Probity: Professional Obligations             | Trainee | 06/08/2007 16:46:27 | Not Required          |
| Probity: Convictions and disciplinary actions | Trainee | Not signed          | Not Required          |
| Health: Professional Obligations              | Trainee | Not signed          | Not Required          |
| Health: Regulatory and voluntary proceedings  | Trainee | Not signed          | Not Required          |
| Educational Contract                          | Trainee | Not signed          | waiting for signature |